## Adding new tags

## On the indexing screen, expand the field in which you wish to add tags.

| Display all Papers 🕻                                                                                         | Search/Filter Papers Q                                                                                                    | Create Sub-Map 🎛                                               |                                | 1                | of 31                   |            | Next Pape              | r≫                           |
|----------------------------------------------------------------------------------------------------|----------------------------------------------------------------------------------------------------|----------------------------------------------------------------|--------------------------------|------------------|-------------------------|------------|------------------------|------------------------------|
|                                                                                                    |                                                                                                    |                                                                | ● Exit Fullscreen              | Mode             | Jump                    | to last v  | viewed pa              | iper                         |
| Papar 1 (addad: 22-11-202)                                                                                   | 2 17:20)                                                                                                    | Fields:                                                        |                                |                  |                         |            |                        |                              |
| Unpublished                                                                                                  |                                                                                                    |                                                                | <ul> <li>✓ Disease ●</li></ul> |                  |                         |            |                        |                              |
| Full citation                                                                                                | ou O Li I Zhao R Zhana V (2021) "A Systemat                                                                                                  | tic Review of                                                  | dd New Tags                    |                  |                         |            |                        | $\sim$                       |
| Lymphangioleiomyomatosis on Di<br>international. vol. 2021.                                                  | agnosis and Molecular Mechanism." BioMer                                                                                                    | d research                                                     | lighlight Content              |                  |                         |            |                        | $\sim$                       |
|                                                                                                    |                                                                                                    | ► N                                                            | lanage tags and groups         |                  |                         |            |                        | $\sim$                       |
|                                                                                                    |                                                                                                    | Search t                                                       | ags<br>Nan                     | ne (ascendi      | ng)                     | ~ (        | <b>Q</b> Search        | n Tags                       |
| Title                                                                                                    |                                                                                                    |                                                                |                                |                  |                         |            |                        |                              |
| A Systematic Review of Lymphang                                                                              | ioleiomyomatosis on Diagnosis and Molecu                                                                                                    | ular Mechanism.                                                | Тад                            | Relevant<br>tag? | Suggested<br>by Indexer | On<br>Map? | <u>Outside</u><br>Map? | Tag<br>papers<br>with<br>tag |
| Abstract                                                                                                    | All abstra                                                                                                    | acts hidden from client                                        | Lymphangioleiomyomatosis       |                  | $\oslash$               | Ø          | Ø                      | $\bigcirc$                   |
| OBJECTIVE: Lymphangioleiomyom<br>LAM patients were always found in<br>observing the clinical characterist    | atosis (LAM) is a rare low-grade metastatic<br>1 young age with difficulty for diagnosis. Ou<br>ics of patients with lymphangiomatosis, inc  | tumor; however,<br>r study is aimed at<br>cluding the clinical | Tumors                         |                  | $\oslash$               | $\oslash$  | Ø                      | $\bigcirc$                   |
| manifestations, imaging findings,<br>We did a systematic review on LAN<br>clinical features and molecular me | histopathological features, and immunophe<br><i>I</i> /PLAM cases, especially on male cases, an<br>echanisms of PLAM based on previous findi | enotype. METHODS:<br>Id collected the<br>Ings. RESULTS:        | Tumours                        |                  | $\oslash$               | $\oslash$  | $\oslash$              | $\bigcirc$                   |

| <ul> <li>Disease</li> </ul> |                      | <b>⊼</b> Move to |
|-----------------------------|----------------------|------------------|
| + Add New Tags              | •                    | ^                |
| Add tag                     |                      |                  |
| Tag name                    | Mesh code            | Add tag          |
| Add a new tag to this tag   | set and add to paper |                  |
| 🖍 Highlight Content         |                      |                  |
|                             | aroupe               |                  |

Click on the "Add new tags" box to expand it. Type in the tag you want to add and keep the MeSH code box empty. Click on "Add tag".

The new tag will now be available for use in indexing.

## For additional support, please contact evidencemap@crystallise.com

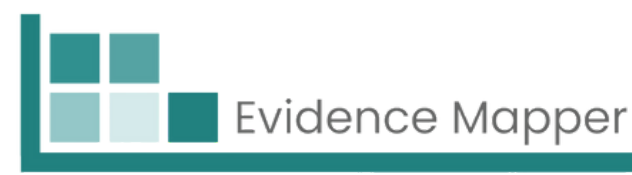

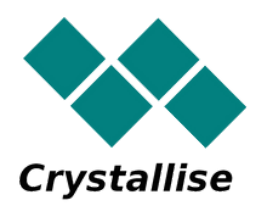